### Tipp Nr.: 2014-10

### **Thema : Plandateien in Allplan**

Software: Nemetschek Allplan 2014

#### Hintergrund:

Sie haben für NBemetschek Allplan eine Plandatei mit der Endung \*.npl erhalten und müsen die Daten in Allplan weiterbearbeiten

### Frage:

Wie können in Allplan die Dokumente und Teilbilder aus einer Plandatei in ein Projekt zur Weiterbearbeitung integriert werden?

#### <u>Lösung:</u>

- Legen Sie vorher ggf. ein leeres Projekt (Zielprojekt) an, wo die Teilbilder rein kopiert werden sollen.
- Gehen Sie in Allplan in das Planlayout.
- Öffnen Sie dort die Plandatei (Menü Datei > Öffnen)
- Der Plan wird geöffnet und die dort enthaltenen Teilbilder (\*.ndw) sollten dann neben der Plandatei (\*.npl) im Windows-Explorer abgelegt sein.

| Image: Second second second | m Typ<br>Nemetschek Allpl<br>Nemetschek Allpl<br>Nemetschek Allpl<br>Nemetschek Allpl<br>Nemetschek Allpl<br>Nemetschek Allpl | Größe<br>337 KB<br>673 KB<br>673 KB<br>13.374 KB |
|----------------------------------------------------------------------------------------------------|----------------------------------------------------------------------------------------------------|--------------------------------------------------|
| Desktop       is Gesamtplan, Grundriss Ansichten und Schnitte.npl       11.06.2014 15:5         Bibliotheken       is tb000010.ndw       11.06.2014 15:5         Dokumente       is tb000100.ndw       11.06.2014 15:4         Musik       is tb000903.ndw       11.06.2014 15:4         Videos       is tb000906.ndw       11.06.2014 15:4         Joeier       is tb000906.ndw       11.06.2014 15:4         bt001003.ndw       11.06.2014 15:4         is tb001003.ndw       11.06.2014 15:4         is tb001003.ndw       11.06.2014 15:4         is tb001003.ndw       11.06.2014 15:4         is tb001103.ndw       11.06.2014 15:4         is tb001103.ndw       11.06.2014 15:4                                                                                                    | Nemetschek Allpl<br>Nemetschek Allpl<br>Nemetschek Allpl<br>Nemetschek Allpl<br>Nemetschek Allpl<br>Nemetschek Allpl          | 337 KB<br>673 KB<br>673 KB<br>13.374 KB          |
| Importance         Importance         Import                                                                                                    | Nemetschek Allpl<br>Nemetschek Allpl<br>Nemetschek Allpl<br>Nemetschek Allpl<br>Nemetschek Allpl                              | 673 KB<br>673 KB<br>13.374 KB                    |
| ■ bider         ▶ tb000100.ndw         11.06.2014 15:4           ▶ Musik         ▶ tb000903.ndw         11.06.2014 15:4           ▶ Videos         ▶ tb000906.ndw         11.06.2014 15:4           ▶ JGeier         ▶ tb001003.ndw         11.06.2014 15:4           ▶ tb001003.ndw         11.06.2014 15:4           ▶ tb001003.ndw         11.06.2014 15:4           ▶ tb001003.ndw         11.06.2014 15:4           ▶ tb001103.ndw         11.06.2014 15:4           ▶ tb001103.ndw         11.06.2014 15:4                                                                                                    | Nemetschek Allpl<br>Nemetschek Allpl<br>Nemetschek Allpl<br>Nemetschek Allpl                                                  | 673 KB<br>13.374 KB                              |
| Image: bookumente         Image: bookumente         Image: bookumente         11.06.2014 15:4           Image: bookumente         Image: bookumente         Image: bookumente         11.06.2014 15:4           Image: bookumente         Image: bookumente         Image: bookumente         11.06.2014 15:4           Image: bookumente         Image: bookumente         Image: bookumente         11.06.2014 15:4           Image: bookumente         Image: bookumente         Image: bookumente         11.06.2014 15:4           Image: bookumente         Image: bookumente         Image: bookumente         11.06.2014 15:4           Image: bookumente         Image: bookumente         Image: bookumente         11.06.2014 15:4           Image: bookumente         Image: bookumente         Image: bookumente         11.06.2014 15:4                                                                                                    | Nemetschek Allpl<br>Nemetschek Allpl<br>Nemetschek Allpl                                                                      | 13.374 KB                                        |
| Imusik         Imusik         11.06.2014 15:4           JGeier         tb000006.ndw         11.06.2014 15:4           AppData         tb001103.ndw         11.06.2014 15:4           tb001103.ndw         11.06.2014 15:4           tb001103.ndw         11.06.2014 15:4                                                                                                    | Nemetschek Allpl<br>Nemetschek Allpl                                                                                          | 1000                                             |
| Image: Noteon service         Image: Noteon service                                                                                                    | Nemetschek Allpl                                                                                                    | 577 KB                                           |
| AppData 11.06.2014 15:4<br>b tb001103.ndw 11.06.2014 15:4<br>b tb001106.ndw 11.06.2014 15:4                                                                                                    |                                                                                                    | 17.374 KB                                        |
| b tb001106.ndw 11.06.2014 15:4                                                                                                    | Nemetschek Allpl                                                                                                    | 14.878 KB                                        |
|                                                                                                    | Nemetschek Allpl                                                                                                    | 833 KB                                           |
| b tb002000.ndw 11.06.2014 15:4                                                                                                    | Nemetschek Allpl                                                                                                    | 513 KB                                           |
| besktop bit b002010.ndw 11.06.2014 15:4                                                                                                    | Nemetschek Allpl                                                                                                    | 417 KB                                           |
| bownloads b tb002020.ndw 11.06.2014 15:4                                                                                                    | Nemetschek Allpl                                                                                                    | 385 KB                                           |
| Eigene Bilder 11.06.2014 15:4                                                                                                    | Nemetschek Allpl                                                                                                    | 321 KB                                           |
| Eigene Dokumente 📄 tb002100.ndw 11.06.2014 15:4                                                                                                    | Nemetschek Allpl                                                                                                    | 705 KB                                           |
| Eigene Musik bit tb002101.ndw 11.06.2014 15:4                                                                                                    | Nemetschek Allpl                                                                                                    | 321 KB                                           |
| tigene videos<br>▶ tb002110.ndw 11.06.2014 15:4                                                                                                    | Nemetschek Allpl                                                                                                    | 769 KB                                           |
| eintecrg                                                                                                    |                                                                                                    |                                                  |
| 12 Eavoriten                                                                                                    |                                                                                                    |                                                  |

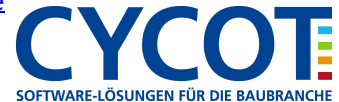

# Allplanlernen.de Kurztipps – Nemetschek Allplan

- Schließen Sie in Allplan die Plandatei.
- Wechseln Sie in Allplan in den ProjektPilot (Menü Datei > ProjektPilot)
- Bei "Externer Pfad" Klicken Sie mit der rechten Maustaste drauf.
- Im Kontextmenü wählen Sie "Externer Pfad" auswählen
- Markieren Sie das Verzeichnis, wo Ihre Plandatei und die zugehörigen Teilbilder liegen. Dann OK

| <u>D</u> atei <u>A</u> nsicht <u>H</u> ilfe                                                                                                    |                                                |                                                                                                    |              |
|----------------------------------------------------------------------------------------------------|------------------------------------------------|----------------------------------------------------------------------------------------------------|--------------|
| a ~ b                                                                                                    |                                                | Bitte wahlen Sie einen Pfad für Extern:                                                                                                    |              |
| Projekte und Ordner                                                                                                    | Inhalt von "Ex                                 |                                                                                                    |              |
| Baumstruktur<br>Allplan Provider<br>Externer Pfad<br>Construction<br>Construction<br>Constructio | Ordnemame<br>Plāne<br>Teilbilder<br>Zeichnunge | <ul> <li>Projekte Allplan</li> <li>Projekte Dienstleistung</li> <li>Projekte Lumion</li> <li>Projekte Videotrainings</li> <li>temp</li> <li>temp</li> <li>design</li> <li>Plan</li> <li>Plan</li> <li>DVD-KVV-taufwerk (E:)</li> <li>JGeier (\\Augsburg\Shomedir) (P:)</li> </ul> |              |
|                                                                                                    |                                                | Neuen Ordner erstellen                                                                                                    | OK Abbrechen |

- Dann klicken Sie unter externer Pfad auf Teilbilder und die Teilbilder des Planes werden rechts aufgelistet.

| 🗇 ProjectPilot - Ordner "Externer Pfad" D:\tr        | mp\Plan                            |      |          |              | - = ×               |  |
|------------------------------------------------------|------------------------------------|------|----------|--------------|---------------------|--|
| <u>D</u> atei <u>A</u> nsicht <u>H</u> ilfe          |                                    |      |          |              |                     |  |
|                                                      |                                    |      |          |              |                     |  |
| Projekte und Ordner                                  | Inhalt von "Teilbilder"            |      |          |              |                     |  |
| Baumstruktur                                         | Name                               | Nu / | Größe    | Тур          | Geändert am         |  |
| 🖃 🗇 🗇 Allplan Provider                               | Importiert: Lageplan-3.dwg Model   | 10   | 688302   | Konstruktion | 11.06.2014 15:49:05 |  |
| 🕀 🍘 Projekte                                         | Grundstück                         | 100  | 688302   | Konstruktion | 11.06.2014 15:49:05 |  |
| Externer Pfad                                        | 🖻 Grundriss UG                     | 903  | 13694816 | Konstruktion | 11.06.2014 15:49:06 |  |
| Teilbilder                                           | 🖻 Sonstiges UG                     | 906  | 590016   | Konstruktion | 11.06.2014 15:49:06 |  |
| Piäne<br>Piäne<br>Piäne<br>Pirat<br>Privat<br>Privat | 🖻 Grundriss EG                     | 1003 | 17790066 | Konstruktion | 11.06.2014 15:49:07 |  |
|                                                      | 🖻 Grundriss OG                     | 1103 | 15234630 | Konstruktion | 11.06.2014 15:49:07 |  |
|                                                      | 🖻 Sonstiges OG                     | 1106 | 852112   | Konstruktion | 11.06.2014 15:49:07 |  |
|                                                      | Ansicht Süden (Ergebnis Verdeckt   | 2000 | 524492   | Konstruktion | 11.06.2014 15:49:07 |  |
| R Standard                                           | Ansicht Westen (Ergebnis Verdeck   | 2010 | 426206   | Konstruktion | 11.06.2014 15:49:07 |  |
|                                                      | Ansicht Norden (Ergebnis Verdeckt  | 2020 | 393444   | Konstruktion | 11.06.2014 15:49:07 |  |
|                                                      | Ansicht Osten (Ergebnis Verdeckt   | 2030 | 327920   | Konstruktion | 11.06.2014 15:49:08 |  |
|                                                      | Schnitt: A (Ergebnis Verdeckt-Bere | 2100 | 721064   | Konstruktion | 11.06.2014 15:49:08 |  |
|                                                      | 🖻 Nachbearbeitung Schnitt A        | 2101 | 327920   | Konstruktion | 11.06.2014 15:49:08 |  |
|                                                      | Schnitt: B (Ergebnis Verdeckt-Bere | 2110 | 786588   | Konstruktion | 11.06.2014 15:49:08 |  |
|                                                      |                                    |      |          |              |                     |  |
|                                                      | 🕒 Vorschau                         |      |          |              |                     |  |
|                                                      |                                    |      |          |              |                     |  |
|                                                      |                                    |      |          |              |                     |  |
|                                                      |                                    |      |          |              |                     |  |
|                                                      |                                    |      |          |              |                     |  |
| Drücken Sie F1, um Hilfe zu erhalten.                |                                    |      |          |              |                     |  |

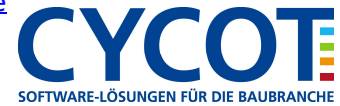

## Allplanlernen.de Kurztipps – Nemetschek Allplan

- Markieren sie alle Teilbilder, dann rechtsklicken Sie auf ein markiertes Teilbild und wählen im Kontextmenü "Kopiere nach"

| <u>D</u> atei <u>A</u> nsicht <u>H</u> ilfe                                                        |                                                                                                    |                                                                                                |                                                                                                    |                                                                                                    |                                                                                                    |  |  |  |
|----------------------------------------------------------------------------------------------------|----------------------------------------------------------------------------------------------------|------------------------------------------------------------------------------------------------|----------------------------------------------------------------------------------------------------|----------------------------------------------------------------------------------------------------|----------------------------------------------------------------------------------------------------|--|--|--|
| a ~ b                                                                                              |                                                                                                    |                                                                                                |                                                                                                    |                                                                                                    |                                                                                                    |  |  |  |
| Projekte und Ordner                                                                                | Inhalt von "Teilbilder"                                                                                                    | Inhalt von "Teilbilder"                                                                        |                                                                                                    |                                                                                                    |                                                                                                    |  |  |  |
| Baumstruktur                                                                                       | Name                                                                                                    | Nu /                                                                                           | Größe                                                                                                    | Тур                                                                                                    | Geändert am                                                                                                    |  |  |  |
| Allplan Provider<br>Projekte<br>Externer Pfad<br>Celthungen<br>Plane<br>Büro<br>Privat<br>Standard | Importiert: Lageplan-3.dwg Model         Grundstück         Grundiss UG         Sonstiges UG         Grundiss EG         Grundiss OG         Ansicht         Xonstiges OG         Ansicht         Kopieren nach         Zuordnen zu         Schnitt:         Nachbe         Schnitt:         Löschen         Umbenennen         Eigenschaften | 10<br>100<br>903<br>906<br>1003<br>1103<br>2000<br>2000<br>2000<br>2010<br>2030<br>2100<br>210 | 688302<br>688302<br>13694816<br>590016<br>15234630<br>852112<br>524492<br>42620<br>333444<br>327920<br>721064<br>327920<br>786588 | Konstruktion<br>Konstruktion<br>Konstruktion<br>Konstruktion<br>Konstruktion<br>Konstruktion<br>Konstruktion<br>Konstruktion<br>Konstruktion<br>Konstruktion<br>Konstruktion | 11.06.2014 15:49:05<br>11.06.2014 15:49:05<br>11.06.2014 15:49:06<br>11.06.2014 15:49:06<br>11.06.2014 15:49:07<br>11.06.2014 15:49:07<br>11.06.2014 15:49:07<br>11.06.2014 15:49:07<br>11.06.2014 15:49:07<br>11.06.2014 15:49:08<br>11.06.2014 15:49:08<br>11.06.2014 15:49:08 |  |  |  |
| onieren nach                                                                                       |                                                                                                    |                                                                                                |                                                                                                    |                                                                                                    | 50 B 4                                                                                                    |  |  |  |

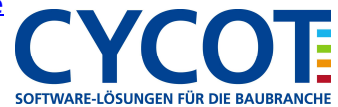

## Allplanlernen.de Kurztipps – Nemetschek Allplan

- Dann wählen Sie das Zielprojekt aus wo die Teilbilder hin kopiert werden.

| ProjectPilot                                                       |                            | ×             |
|--------------------------------------------------------------------|----------------------------|---------------|
| 14 Teilbilder kopi                                                 | ieren nach                 |               |
| Projektname                                                        |                            |               |
| 📁 JF-Hallenbau                                                     | U                          | •             |
| Nummer                                                             | Name                       |               |
| 1<br>2<br>3<br>4<br>5<br>6<br>7<br>8<br>9<br><b>10</b><br>11<br>11 |                            |               |
|                                                                    |                            | -             |
| 🖌 Namen mitk                                                       | copieren                   |               |
|                                                                    | OK Abbrechen Analog Quelle | <u>H</u> ilfe |

- Dann OK und die Teilbilder werden in das Zielprojekt kopiert.
- Verlassen Sie den ProjektPilot und wechseln in Allplan selber in das Zielprojekt.
- Dort können Sie dann die Teilbilder suchen, auswählen und bearbeiten.

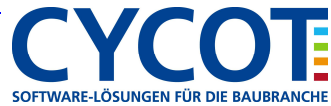